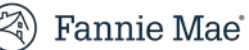

# **Fannie Mae Connect**

# **Early Funding Wire Report**

September 2024

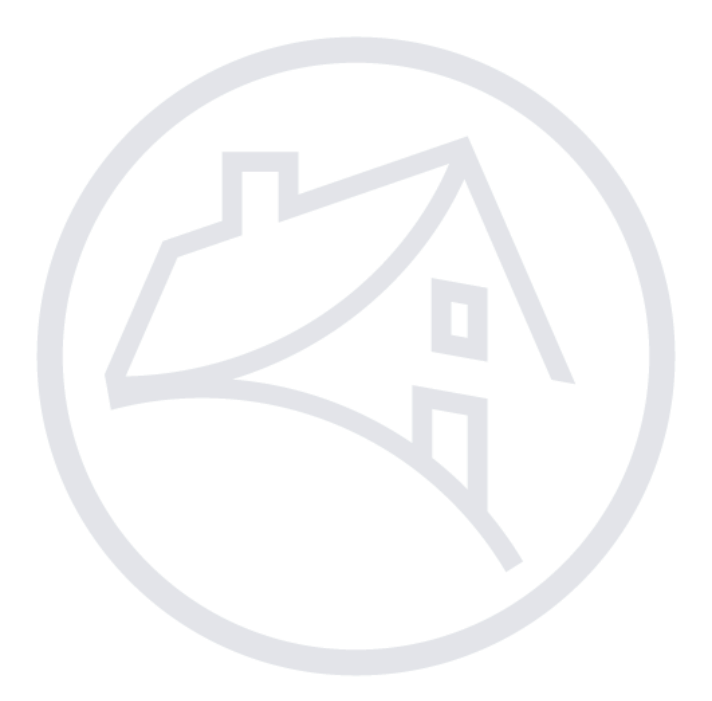

## Contents

| Fannie Mae Connect Pricing and Execution Reports | 3 |
|--------------------------------------------------|---|
| Accessing ASAP Plus Wire Report                  |   |
| Accessing ASAP Sale Wire Report                  | 6 |
| Downloading loan level details in Excel          | 9 |
| Sign Out                                         |   |

# Fannie Mae Connect Pricing and Execution Reports

Log on to Fannie Mae Connect to access the Pricing and Execution report category in the Report Center. The Early Funding Wire report is located in the Pricing and Execution report category. If you don't have access to the report, click the 'Request Access' link to send a request to your company's Corporate Administrator. For access to Fannie Mae Connect, contact your company's Corporate Administrator.

Follow these steps to view the Fannie Mae Connect Early Funding Wire reports:

- 1. Log in to Fannie Mae Connect using your Fannie Mae Connect user ID and password.
- 2. Select Report Center.

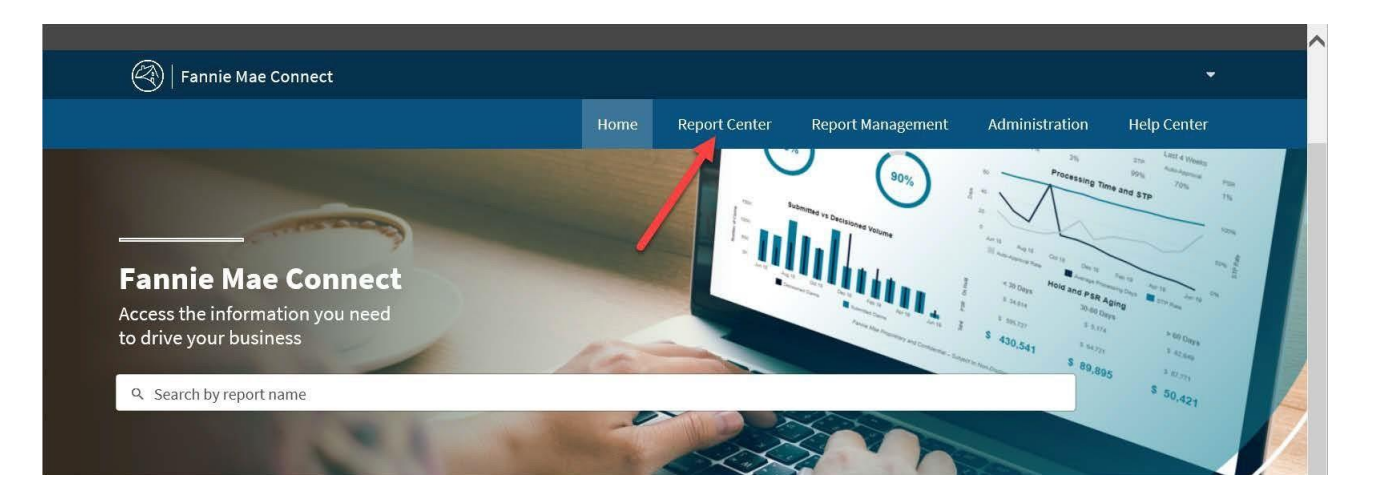

3. From the Report Categories menu, select **Pricing & Execution**.

| Search for a report                                                                        | Pricing & Execution                                                                                                    |
|--------------------------------------------------------------------------------------------|----------------------------------------------------------------------------------------------------|
| Filters<br>Category                                                                        | ASAP Plus Confirm<br>The ASAP Plus Confirmation report provides recent submission details and/or updates to ASAP Plus<br>transactions. This report can be used to identify loans that were authorized, updated, unauthorized<br>and/or cancelled for the selected report date Expand Details |
| <ul> <li>Pricing &amp; Execution</li> <li>Loan Delivery</li> <li>Loan Servicing</li> </ul> | Data refresh<br>Daily Tableau Text                                                                                                    |
| QC/Compliance<br>Management<br>Service Provider                                            | ASAP Plus Redelivery ASAP Plus Redelivery report provides redelivery information for ASAP Plus loans. This report can be used to identify details of the loan(s) that were redelivered to Fannie Mae. Expand Details                                                                         |
| Format                                                                                     | Data refresh<br>Daily $\overleftrightarrow$ $\bigtriangledown$ $\bigotimes$ $\bigotimes$ $\bigoplus$ $\bigotimes$ $\bigoplus$ $\bigoplus$ $\bigoplus$ $\bigoplus$ $\bigoplus$ $\bigoplus$ $\bigoplus$ $\bigoplus$ $\bigoplus$ $\bigoplus$                                                    |

4. Locate the Early Funding Wire report and select either the **Tableau** icon to view the report, or the **Excel** icon to download the report.

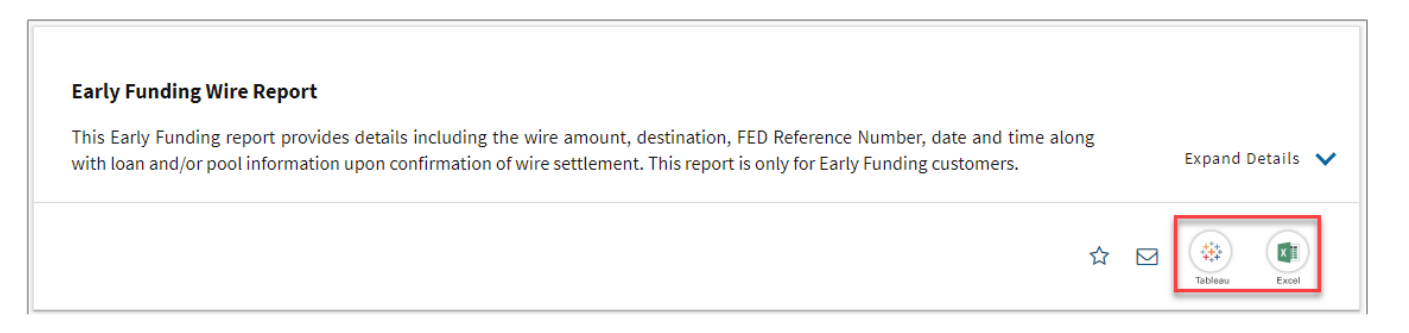

NOTE: The Tableau reports for ASAP Plus Wire Report is organized into three sections.

- *i.* Wire Summary previously titled Activity Funded from /Actual Wires sent/cleared in Section 9 of the Daily Lender report.
- ii. ASAP Plus Details previously titled New Loans Funded in Section 1 of the Daily Lender report.
- *iii.* Whole Loan Redelivery Details previously titled Cash Redelivery Summary in Section 2 of the Daily Lender report.
- NOTE: The Tableau reports for ASAP Sales Wire Report is organized into two sections.
  - i. Wire Summary
  - ii. ASAP Sales Details

### Accessing ASAP Plus Wire Report

Follow these steps to view the ASAP Plus Wire Report:

1. Click the ASAP Plus Wire Report tab.

| E                     | arly F                                          | unding Wire I                                                                                    | Report                                                   |                            |                                         |                                           |                       |                       |
|-----------------------|-------------------------------------------------|--------------------------------------------------------------------------------------------------|----------------------------------------------------------|----------------------------|-----------------------------------------|-------------------------------------------|-----------------------|-----------------------|
| 5                     | ۔<br>۲ 🖂 🖪                                      | View Tableau Quick Tips                                                                          | -<br>E View User Guide 🖬 🖬                               | elp us improve your report | experience                              |                                           |                       |                       |
| Ti<br>se<br>Re        | nis Early Fund<br>attlement. Th<br>eport Catego | ting report provides details<br>is report is only for Early Fu<br><b>ory</b> Pricing & Execution | including the wire amount, destinati<br>nding customers. | on, FED Reference Number   | r, date and time along with loan and/or | zool information upon confirmation of wir | e                     |                       |
|                       | Download P                                      | w Data Visual                                                                                    | ization Report (Tableau)                                 | Full Report Description    |                                         |                                           |                       |                       |
| ☐ ☐<br>ASAP Plus Wire | Report ASA                                      | Ci ⊂ - I ② I<br>AP Sale Wire Report Glossa                                                       | الله View: Original                                      |                            |                                         |                                           |                       | Watch ▼   □ ▼ □     □ |
|                       | Fa                                              | nnie Ma                                                                                          | ASAP Plu                                                 | s Wire Report              |                                         |                                           |                       |                       |
| 122 NORTCACE          | Lender Name                                     | •                                                                                                | Wire ID                                                  | Wire Date                  | FED Reference Number                    | Lender Loan ID                            | Fannie Mae ID         | Wire Type             |
|                       |                                                 |                                                                                                  | BankA                                                    |                            |                                         |                                           |                       |                       |
|                       |                                                 |                                                                                                  |                                                          |                            | Wire Summary                            |                                           |                       |                       |
| Wire Date             | Wire ID                                         | FED Reference Number                                                                             | Bank Name                                                | Actual Wire Date Time      | Loan Count                              | ASAP Plus Proceeds                        | Whole Loan Redelivery | Wire Amount           |
| 5/21/2024             | 1                                               | and the second                                                                                   | ABC Bank                                                 | 5/21/2024 10:15:00 AM      | 2                                       | \$24,154.00                               | \$0.00                | \$24,154.00           |
|                       |                                                 |                                                                                                  |                                                          |                            |                                         |                                           |                       |                       |

© 2024 Fannie Mae. 9.26.24 4 of 11

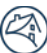

- 2. To download the report in Excel format, click **Download Raw Data** and enter the specified information.
- 3. The Select Report Section has four options. Make your selection and click **Download**.
  - i. Wire Summary previously titled Activity Funded from /Actual Wires sent/cleared in Section 9 of the Daily Lender report.
  - ii. Wire Details previously titled New Loans Funded in Section 1 and Cash Redelivery Summary in Section 2 of the Daily Lender report.

|                                                                                                    | Visualization Report (Tableau) | Full Report Descriptio |
|----------------------------------------------------------------------------------------------------|--------------------------------|------------------------|
| Download Raw Data                                                                                                    | clear all filters              |                        |
| Select Seller(s) / Servicer Number(                                                                                   | (s)                            |                        |
|                                                                                                    | - 1                            |                        |
| Select Report Date(s)                                                                                                 |                                |                        |
| 2024-05-17                                                                                                    | - 2                            |                        |
| File Format                                                                                                    | -                              |                        |
|                                                                                                    |                                |                        |
| .xls                                                                                                    | - 3                            |                        |
| xls<br>Select Section<br>Select Section                                                                               | • 3                            |                        |
| xls<br>Select Section<br>Select Section<br>Wire Summary ASAP Plue                                                     | - 3                            |                        |
| xls<br>Select Section<br>Select Section<br>Wire Summary ASAP Plue<br>Wire Details ASAP Plus                           | • 3                            |                        |
| xls<br>Select Section<br>Select Section<br>Wire Summary ASAP Plus<br>Wire Details ASAP Plus<br>Wire Summary ASAP Sale | - 3<br>- 4                     |                        |

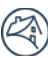

## Accessing ASAP Sale Wire Report

Follow these steps to view the ASAP Sale Wire Report:

#### 1. Click the ASAP Sale Wire Report tab and enter appropriate date range in the Wire Date From and Wire Date To fields.

| <b>E</b> a<br>Th<br>Re | arly Fu<br>ne 'ASA<br>eport' 1 | Inding Wire Report n<br>IP Sale Wire Report' n<br>tab, and click on any p | ew update<br>ow features a new l<br>pool number to view | oan detail sec<br>v the correspo | tion that enables user<br>nding loan-level detai | s to view<br>ils. Pleas | v underlying loan<br>se contact the Ea | -level information for<br>rly Funding team with | individual pools. <sup>-</sup><br>any questions at e | ſo utilize this feature<br>≀arly_funding@fanni | , select 'Early Fundi<br>emae.com            | ng Wire                                                                |                   |      |
|------------------------|--------------------------------|---------------------------------------------------------------------------|---------------------------------------------------------|----------------------------------|--------------------------------------------------|-------------------------|----------------------------------------|-------------------------------------------------|------------------------------------------------------|------------------------------------------------|----------------------------------------------|------------------------------------------------------------------------|-------------------|------|
| 5 C                    | 5                              | 8 8 0 - 1 1                                                               | View: Original                                          |                                  |                                                  |                         |                                        |                                                 |                                                      |                                                |                                              | ( Watch +                                                              | P. 13             |      |
| ASAP Plus Wi           | ) :                            | ASAP Sale Wire Report GI                                                  | Wire Date From<br>• 9/13/2024                           | Wire Date To<br>9/13/2024        | FED Reference Number                             | Pool Ni<br>(All)        | o<br>•                                 |                                                 |                                                      |                                                |                                              |                                                                        | _                 |      |
| Wire Date=             | Wire ID                        | FED Reference Number                                                      | Bank Name                                               |                                  | Actual Wire Date Time                            | Vire Sun                | amary<br>Funding Adjustment            | ASAP Plus Redelivered Or                        | iginal ASAP Sale Proceeds                            | Current ASAP Sale Proceeds                     | Wire Amount                                  |                                                                        |                   | Giv  |
| 9/13/2024              | 1 27                           |                                                                           |                                                         |                                  | 9/13/2024 2:20:14 PM<br>9/13/2024 2:20:14 PM     | 1                       | N                                      | \$18,473,550.99<br>\$70,551,725.10              | \$35,513,889.98<br>\$73,960,451.93                   | \$35,513,889.98<br>\$73,960,451.93             | \$17,040,338.99<br>\$3,408,726.83            |                                                                        |                   | e Fe |
| Total                  |                                |                                                                           |                                                         |                                  | -//                                              |                         |                                        | \$89,025,276.09                                 | \$109,474,341.91                                     | \$109,474,341.91                               | \$20,449,065.82                              |                                                                        |                   | edt  |
|                        |                                |                                                                           |                                                         |                                  |                                                  |                         | ASAP Sale                              | Details                                         |                                                      |                                                |                                              |                                                                        |                   | pac  |
| Wire Date∓             | Wire ID                        | FED Reference Number                                                      | Bank Name                                               |                                  | Actual Wire Date Time                            | Funding A               | Adjustment Pool No                     | Pool Issue Amount                               | Pool UPB in Wire ID                                  | ASAP Plus Redelivered                          | Original ASAP Sale Proceeds                  | urrent ASAP Sale Proceeds                                              | N                 | â    |
| 9/13/2024              | 1                              |                                                                           |                                                         |                                  | 9/13/2024 2:20:14 PM                             | N                       | ABC.                                   | \$34,571,382.00                                 | \$34,571,382.00                                      | \$18,473,550.99                                | \$35,513,889.98                              | \$35,513,889.98                                                        | \$17,0            | 2    |
|                        | 27                             |                                                                           |                                                         |                                  | 9/13/2024 2:20:14 PM                             | N                       |                                        | \$6,172,119.00                                  | \$6,172,119.00                                       | \$6,039,636.42                                 | \$6,276,691.33                               | \$6,276,691.33                                                         | \$2               | 2    |
|                        |                                |                                                                           |                                                         |                                  |                                                  |                         |                                        | \$2,099,276.00                                  | \$2,099,276.00                                       | \$1,052,402.27                                 | \$2,106,569.11                               | \$2,106,569.11                                                         | \$1,0             | 2    |
|                        |                                |                                                                           |                                                         |                                  |                                                  |                         |                                        | \$9,369,673.00                                  | \$9,369,673.00                                       | \$9,160,231.96                                 | \$9,500,363.85                               | \$9,500,363.85                                                         | \$3               | 3-   |
|                        |                                |                                                                           |                                                         |                                  |                                                  |                         |                                        | \$6,097,459.00                                  | \$6,097,459.00                                       | \$5,831,490.84                                 | \$6,071,542.31                               | \$6,071,542.31                                                         | \$2               | 2.   |
|                        |                                |                                                                           |                                                         |                                  |                                                  |                         |                                        | \$13,945,430.00                                 | \$13,945,430.00                                      | \$13,612,507.07                                | \$14,091,354.83                              | \$14,091,354.83                                                        | \$4               | -    |
|                        |                                |                                                                           |                                                         |                                  |                                                  |                         |                                        | \$13,301,684.00                                 | \$13,301,684.00                                      | \$13,117,678.37                                | \$13,595,2/4.62                              | \$13,595,274.62                                                        | \$4               | -    |
|                        |                                |                                                                           |                                                         |                                  |                                                  |                         |                                        | \$9,075,775.00                                  | \$5,675,775.00                                       | \$5,528,794,25                                 | \$5,000,700.00                               | \$5,003,730.30                                                         | \$4<br>6          | -    |
|                        |                                |                                                                           |                                                         |                                  |                                                  |                         |                                        | \$787,232,00                                    | \$787,232.00                                         | \$781 227 84                                   | \$802.676.87                                 | \$802.676.87                                                           |                   | ÷    |
|                        |                                |                                                                           |                                                         |                                  |                                                  |                         |                                        | \$1,885,552,00                                  | \$1.885.552.00                                       | \$1,874,793,24                                 | \$1,943,016,19                               | \$1,943,016,19                                                         |                   | i.   |
|                        |                                |                                                                           |                                                         |                                  |                                                  |                         |                                        | \$587,712.00                                    | \$587,712.00                                         | \$582,942.80                                   | \$596,487.62                                 | \$596,487.62                                                           |                   | ŝ    |
|                        |                                |                                                                           |                                                         |                                  |                                                  |                         |                                        | \$1,995,176.00                                  | \$1.995.176.00                                       | \$1,906.372.51                                 | \$1,969,335.90                               | \$1,969,335,90                                                         |                   | ŝ    |
|                        |                                |                                                                           |                                                         |                                  |                                                  |                         |                                        | \$607,563.00                                    | \$607,563.00                                         | \$606,161.15                                   | \$623,232.29                                 | \$623,232.29                                                           | 4                 | ŝ    |
| Total                  |                                |                                                                           |                                                         |                                  |                                                  |                         |                                        | \$107,720,618.00                                | \$107,720,618.00                                     | \$89,025,276.09                                | \$109,474,341.91                             | \$109,474,341.91                                                       | \$20,4            | ĩ    |
|                        |                                |                                                                           |                                                         |                                  |                                                  |                         | Loan Det                               | tails                                           |                                                      |                                                | (To download n<br>Fannic Mac Proprietary and | aport in csv/éxcel, click Download,<br>Confidential – Subject to Non-D | then select Cross | stab |

2. To download the report to Excel, click the **Drop-down** icon and **Crosstab** in upper right corner of screen.

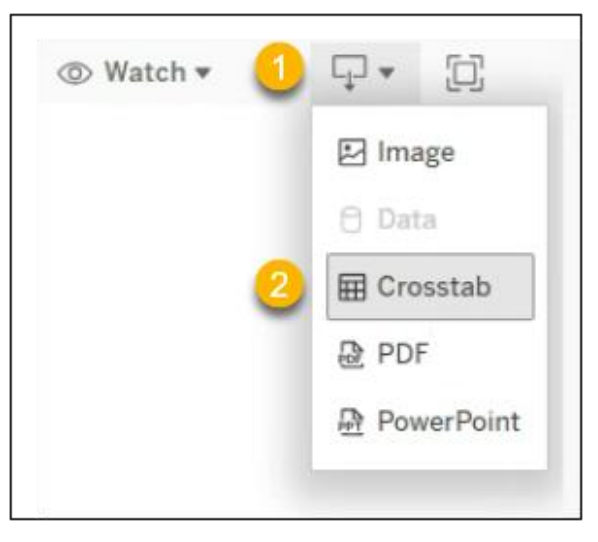

#### 3. From the pop-up box:

i. Select **all appropriate** sheets.

*Note:* In this example only one sheet is displayed.

#### ii. Select **Excel.**

iii. Click **Download.** 

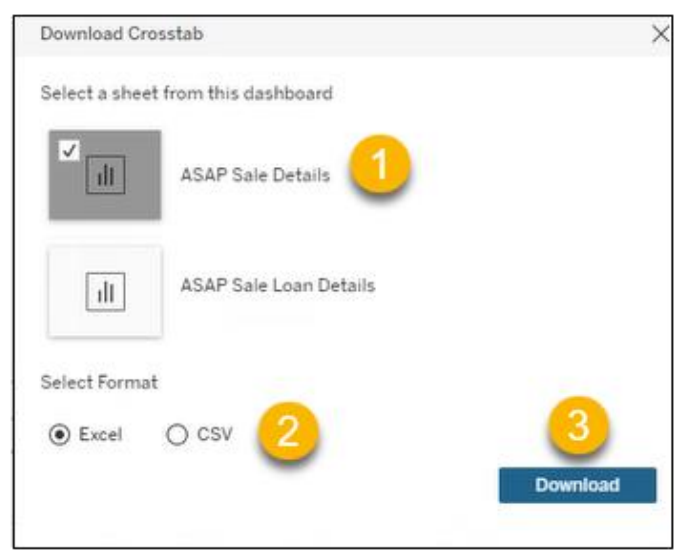

#### **Results:** Excel or CSV format displays.

| Wire Date | Wire ID | FED Reference Number | Bank Name | Actual Wire Date Time | Funding Adjustment | Pool No |
|-----------|---------|----------------------|-----------|-----------------------|--------------------|---------|
| 5/14/2024 | 1       | 2024071981014200000  | ABC Bank  | 5/14/2024 3:15:00 PM  | N                  | AB9869  |
|           |         |                      |           |                       |                    |         |

*Note:* Use standard Excel or CSV functionality to sort and save file.

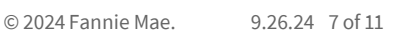

### Or,

- 4. Click **Download Raw Data** and enter the specified information.
- 5. The Select Report Section has three options. Make your selection and click **Download**.

| Funding Wire Report', naviga<br>with any questions at early_f | ite to the 'ASAP Sale Wire Report' tab, and then click on any pool n<br>unding@fanniemae.com |
|---------------------------------------------------------------|----------------------------------------------------------------------------------------------|
| Download Raw Data                                             | clear all filters                                                                            |
| eller / Servicer Number                                       |                                                                                              |
|                                                               |                                                                                              |
| Select Report Date(s)                                         |                                                                                              |
| 2024-08-16                                                    | • <u>1</u>                                                                                   |
| ile Format                                                    |                                                                                              |
| .xls                                                          | - 2                                                                                          |
| select Section                                                |                                                                                              |
| Select Section                                                | •                                                                                            |
| Wire Summary ASAP Plus                                        |                                                                                              |
| Wire Details ASAP Plus                                        |                                                                                              |
| Wire Summary ASAP Sale                                        | 3                                                                                            |
|                                                               |                                                                                              |
| Wire Details ASAP Sale                                        |                                                                                              |

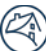

## Downloading loan level details in Excel

Fannie Mae Connect<sup>™</sup> users can select the 'Pool No' display on the ASAP Sales Details section on the ASAP Sale Wire Report which will expand the Loan details section displaying the loan(s) in the Pool.

Follow these steps to view the ASAP Sale Wire Report:

1. Click desired Pool No(s).

| Lender Name |         | Wire ID              | Wire Date From<br>• 9/13/2024                                                                                                    | Wire Date To<br>9/13/2024 | FED Reference Number  | Pool No     (All) | •                  | ]                     |                             |                            |                                         |                                                                               |                                           |
|-------------|---------|----------------------|----------------------------------------------------------------------------------------------------|---------------------------|-----------------------|-------------------|--------------------|-----------------------|-----------------------------|----------------------------|-----------------------------------------|-------------------------------------------------------------------------------|-------------------------------------------|
|             |         |                      |                                                                                                    |                           | •                     | Wire Sumi         | nary               |                       |                             |                            |                                         |                                                                               | _                                         |
| Wire Date∓  | Wire ID | FED Reference Number | Bank Name                                                                                                    |                           | Actual Wire Date Time | Pool Count        | Funding Adjustment | ASAP Plus Redelivered | Original ASAP Sale Proceeds | Current ASAP Sale Proceeds | Wire Amount                             |                                                                               | g                                         |
| 9/13/2024   | 1       |                      |                                                                                                    | 3                         | 9/13/2024 2:20:14 PM  | 1                 | N                  | \$18,473,550.99       | \$35,513,889.98             | \$35,513,889.98            | \$17,040,338.99                         |                                                                               | à                                         |
|             | 27      |                      | 1. Sec. 1. Sec. 1. Sec |                           | 9/13/2024 2:20:14 PM  | 13                | N                  | \$70,551,725.10       | \$73,960,451.93             | \$73,960,451.93            | \$3,408,726.83                          |                                                                               | 2                                         |
| Total       |         |                      |                                                                                                    |                           |                       |                   |                    | \$89,025,276.09       | \$109,474,341.91            | \$109,474,341.91           | \$20,449,065.82                         |                                                                               |                                           |
|             |         |                      |                                                                                                    |                           |                       |                   | ASAP Sale          | Details               |                             |                            |                                         |                                                                               |                                           |
| Wire Date=  | Wire ID | FED Reference Number | Bank Name                                                                                                    |                           | Actual Wire Date Time | Funding Ad        | ustment Pool No    | Pool Issue Amour      | t Pool UPB in Wire IE       | ASAP Plus Redelivered      | Original ASAP Sale Proceeds             | Current ASAP Sale Proceeds                                                    | Ne                                        |
| 9/13/2024   | 1       |                      |                                                                                                    |                           | 9/13/2024 2:20:14 PM  | N                 | ABC.               | \$34,571,382.0        | 0 \$34,571,382.00           | \$18,473,550.99            | \$35,513,889.98                         | \$35,513,889.98                                                               | \$17,0                                    |
|             | 27      |                      |                                                                                                    |                           | 9/13/2024 2:20:14 PM  | N                 |                    | \$6,172,119.0         | 0 \$6,172,119.00            | \$6,039,636.42             | \$6,276,691.33                          | \$6,276,691.33                                                                | \$2                                       |
|             |         |                      |                                                                                                    |                           |                       |                   |                    | \$2,099,276.0         | 0 \$2,099,276.00            | \$1,052,402.27             | \$2,106,569.11                          | \$2,106,569.11                                                                | \$1,0                                     |
|             |         |                      |                                                                                                    |                           |                       |                   |                    | \$9,369,673.0         | 0 \$9,369,673.00            | \$9,160,231.96             | \$9,500,363.85                          | \$9,500,363.85                                                                | \$3,                                      |
|             |         |                      |                                                                                                    |                           |                       |                   |                    | \$6,097,459.0         | 0 \$6,097,459.00            | \$5,831,490.84             | \$6,071,542.31                          | \$6,071,542.31                                                                | \$2.                                      |
|             |         |                      |                                                                                                    |                           |                       |                   |                    | \$13,945,430.0        | 0 \$13,945,430.00           | \$13,612,507.07            | \$14,091,354.83                         | \$14,091,354.83                                                               | \$4                                       |
|             |         |                      |                                                                                                    |                           |                       |                   |                    | \$13,301,684.0        | 0 \$13,301,684.00           | \$13,117,678.37            | \$13,595,274.62                         | \$13,595,274.62                                                               | \$4                                       |
|             |         |                      |                                                                                                    |                           |                       |                   |                    | \$9,673,773.0         | 0 \$9,673,773.00            | \$9,457,494.38             | \$9,683,730.38                          | \$9,683,730.38                                                                | \$2:                                      |
|             |         |                      |                                                                                                    |                           |                       |                   |                    | \$6,626,587.0         | 0 \$6,626,587.00            | \$6,528,786.25             | \$6,700,176.63                          | \$6,700,176.63                                                                | \$1                                       |
|             |         |                      |                                                                                                    |                           |                       |                   |                    | \$787,232.0           | 0 \$787,232.00              | \$781,227.84               | \$802,676.87                            | \$802,676.87                                                                  | \$:                                       |
|             |         |                      |                                                                                                    |                           |                       |                   |                    | \$1.885.552.0         | 0 \$1.885.552.00            | \$1.874.793.24             | \$1.943.016.19                          | \$1,943,016,19                                                                | \$i                                       |
|             |         |                      |                                                                                                    |                           |                       |                   |                    | \$587,712.0           | 0 \$587,712.00              | \$582,942.80               | \$596,487.62                            | \$596,487.62                                                                  | \$:                                       |
|             |         |                      |                                                                                                    |                           |                       |                   |                    | \$1,995,176.0         | 0 \$1,995,176.00            | \$1,906,372.51             | \$1,969,335.90                          | \$1,969,335.90                                                                | \$1                                       |
|             |         |                      |                                                                                                    |                           |                       |                   |                    | \$607,563.0           | 0 \$607,563.00              | \$606,161.15               | \$623,232.29                            | \$623,232.29                                                                  | \$:                                       |
| Total       |         | •                    | •                                                                                                    |                           | •                     |                   |                    | \$107,720,618.0       | 0 \$107,720,618.00          | \$89,025,276.09            | \$109,474,341.91                        | \$109,474,341.91                                                              | \$20,4                                    |
|             |         |                      |                                                                                                    |                           |                       |                   | Loan Det           | ails                  |                             |                            | (To downlos<br>Fannie Mae Proprietary a | d report in cav/excel, click Download,<br>Ind Confidential – Subject to Non-D | then select Crossts<br>Sclosure Obligatio |

#### **Result:** The loan details section appears.

| Lender Name |         | Wire ID (All)        |         | Wire Date From     9/13/2024 | Wire Date | To<br>4 | FED Reference N   | lumber       | Pool No     (All)  |                   | •                         |               |                     |                    |                       |                                         |            |                     |          |                |
|-------------|---------|----------------------|---------|------------------------------|-----------|---------|-------------------|--------------|--------------------|-------------------|---------------------------|---------------|---------------------|--------------------|-----------------------|-----------------------------------------|------------|---------------------|----------|----------------|
|             |         |                      |         |                              |           |         |                   | W            | /ire Sumi          | mary              |                           |               |                     |                    |                       |                                         |            |                     |          |                |
| Wire Date∓  | Wire ID | FED Reference Number | B       | lank Name                    |           |         | Actual Wire       | Date Time    | Pool Count         | Funding A         | djustment                 | ASAP Plus Red | livered Original AS | P Sale Proceeds    | Current ASAP Sale Pro | eeds W                                  | ire Amount |                     |          | G              |
| 9/13/2024   | 1       |                      |         |                              |           |         | 9/13/2024 2:      | :20:14 PM    | 1                  | N                 |                           | \$18,473      | 550.99              | \$35,513,889.98    | \$35,513,8            | 9.98 \$17,0                             | 040,338.99 |                     |          | ě              |
|             | 27      |                      |         |                              |           |         | 9/13/2024 2:      | :20:14 PM    | 13                 | N                 |                           | \$70,551      | ,725.10             | \$73,960,451.93    | \$73,960,48           | 1.93 \$3,4                              | 408,726.83 |                     |          | a              |
| Total       |         |                      |         |                              |           |         |                   |              |                    |                   |                           | \$89,025      | 276.09              | 109,474,341.91     | \$109,474,34          | 1.91 \$20,4                             | 449,065.82 |                     |          | Ë              |
|             |         |                      |         |                              |           |         |                   |              |                    | ASA               | P Sale De                 | tails         |                     |                    |                       |                                         |            |                     |          | раск           |
| Wire Date=  | Wire ID | FED Reference Number | B       | ank Name                     |           |         | Actual Wire       | Date Time    | Funding Ad         | ljustment P       | pol No                    | Pool Iss      | e Amount F          | ool UPB in Wire II | ASAP Plus Redel       | vered Original ASAP Sal                 | e Proceeds | Current ASAP Sale P | roceeds  | Ne             |
| 9/13/2024   | 1       |                      |         |                              |           |         | 9/13/2024 2       | 20:14 PM     | N                  | A                 | BC_                       | \$34,5        | 71,382.00           | \$34,571,382.0     | \$18,473,5            | 50.99 \$35,5                            | 513,889.98 | \$35,513            | 8,889.98 | \$17,0         |
|             | 27      |                      |         |                              |           |         | 9/13/2024 2       | 20-14 PM     | N                  |                   |                           | \$6,1         | 72,119.00           | \$6,172,119.0      | \$6,039,6             | 36.42 \$6,3                             | 276,691.33 | \$6,276             | 691.33   | \$2            |
|             |         |                      |         |                              |           |         |                   |              |                    |                   |                           | \$2,0         | 99,276.00           | \$2,099,276.0      | \$1,052,4             | 02.27 \$2,1                             | 106,569.11 | \$2,106             | 5,569.11 | \$1,0          |
|             |         |                      |         |                              |           |         |                   |              |                    | i i               |                           | \$9,3         | 69,673.00           | \$9,369,673.0      | \$9,160,2             | 31.96 \$9,5                             | 500,363.85 | \$9,500             | ),363.85 | \$3.           |
|             |         |                      |         |                              |           |         |                   |              |                    |                   |                           | \$6,0         | 97,459.00           | \$6,097,459.00     | \$5,831,4             | 90.84 \$6,0                             | 071,542.31 | \$6,071             | ,542.31  | \$2.           |
|             |         |                      |         |                              |           |         |                   |              |                    | i i               |                           | \$13,9        | 45,430.00           | \$13,945,430.00    | \$13,612,5            | 07.07 \$14,0                            | 091,354.83 | \$14,091            | ,354.83  | \$4            |
|             |         |                      |         |                              |           |         |                   |              |                    |                   |                           | \$13,3        | 01,684.00           | \$13,301,684.00    | \$13,117,6            | 78.37 \$13,5                            | 595,274.62 | \$13,595            | 5,274.62 | \$4            |
|             |         |                      |         |                              |           |         |                   |              |                    | i i               |                           | \$9,6         | 73,773.00           | \$9,673,773.0      | \$9,457,4             | 94.38 \$9,6                             | 583,730.38 | \$9,683             | 8,730.38 | \$2.           |
|             |         |                      |         |                              |           |         |                   |              |                    |                   |                           | \$6.6         | 26,587.00           | \$6,626,587.0      | \$6,528,7             | 36.25 \$6,3                             | 700,176.63 | \$6,700             | 0,176.63 | \$1            |
|             |         |                      |         |                              |           |         |                   |              |                    |                   |                           | \$7           | 87,232.00           | \$787,232.0        | \$781,2               | 27.84 \$8                               | 802,676.87 | \$802               | 2,676.87 | \$:            |
|             |         |                      |         |                              |           |         |                   |              |                    |                   |                           | \$1.8         | 85.552.00           | \$1.885.552.0      | \$1,874,7             | 93.24 \$1.9                             | 943.016.19 | \$1,943             | 3.016.19 | \$i            |
|             |         |                      |         |                              |           |         |                   |              |                    | i i               |                           | \$5           | 87,712.00           | \$587,712.0        | \$582,9               | 42.80 \$8                               | 596,487.62 | \$596               | 5,487.62 | \$             |
|             |         |                      |         |                              |           |         |                   |              |                    |                   |                           | \$1.9         | 95.176.00           | \$1,995,176.0      | \$1,906.3             | 72.51 \$1.9                             | 969.335.90 | \$1.969             | .335.90  | S              |
|             |         |                      |         |                              |           |         |                   |              |                    | F                 |                           | \$6           | 07,563.00           | \$607,563.0        | \$606,1               | 51.15 \$4                               | 523,232.29 | \$623               | 3,232.29 | S.             |
| Total       |         |                      |         |                              |           |         |                   |              |                    |                   |                           | \$107.7       | 20.618.00           | \$107.720.618.0    | \$89.025.2            | 76.09 \$109.4                           | 474,341.91 | \$109,474           | 1.341.91 | \$20.4         |
|             |         |                      |         |                              |           |         |                   |              |                    |                   |                           |               | 1                   |                    |                       | , , , , , , , , , , , , , , , , , , , , |            |                     |          |                |
|             |         |                      |         |                              |           |         |                   |              |                    | L                 | oan Detai                 | s             |                     |                    |                       |                                         |            |                     |          |                |
| Lender Name |         | Wire Date≓           | Pool No | FED Reference Numb           | er        | Wire ID | Lender Loan ID Fi | unding Price | Spread to<br>Index | Loan Fund<br>Date | ing Funding<br>Index Rate | Funding Term  | U                   | an UPB             | Loan Issuance UPB     | Funding Amount                          | t          | Price Diff          |          | Redelivery Amt |
|             |         | 9/13/2024            | DC0187  |                              |           | 1       | N                 | ull          | Null               | Null              | Null                      | Null          | \$320               | ,100.00            | \$320,100.00          |                                         |            |                     |          |                |
|             |         |                      |         |                              |           | [       | N                 | ull          | Null               | Null              | Null                      | Null          | \$337               | 250.00             | \$337,250.00          |                                         |            |                     |          |                |
|             |         |                      |         |                              |           |         | N                 | ull          | Null               | Null              | Null                      | Null          | \$291               | ,000.00            | \$291,000.00          | \$220 AZA A                             | -          | 81.250.05           |          | £220.420.0C    |
|             |         |                      |         |                              |           |         | 91                | 9 750679611  | 1.2                | 9/13/2024         | 5.33                      | 30            | \$344               | 000.00             | \$388,000,00          | \$338,079.00                            |            | \$1,350.06          |          | \$388.087.13   |
|             |         |                      |         |                              |           | 1 1     | N                 | ull          | Null               | Null              | Null                      | Null          | \$330               | ,600.00            | \$330,600.00          |                                         |            |                     |          |                |
| 1           |         |                      | 1       | 1                            | I         | I H     |                   |              |                    | -                 |                           | -             |                     |                    |                       |                                         | -          |                     |          |                |

2. Click the **Drop-down** icon and **Crosstab** in upper right corner of screen.

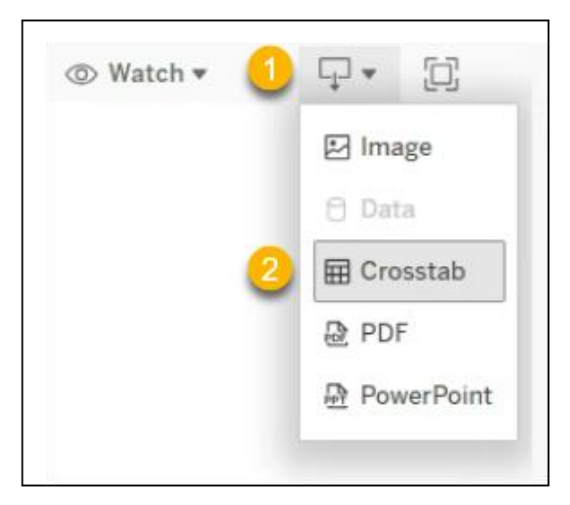

- 3. From the pop-up box:
  - i. Select **all appropriate** sheets.

Note: In this example only one sheet is displayed.

- ii. Select **Excel.**
- iii. Click Download.

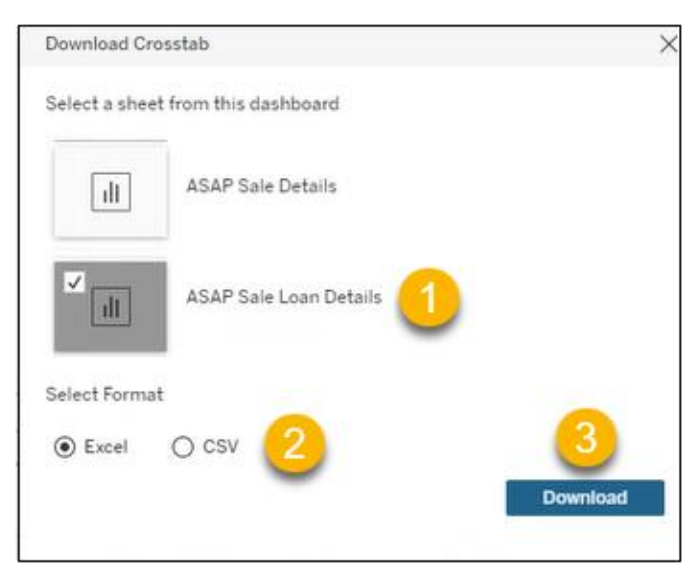

#### Results: Excel or CSV format displays.

| Wire Date | Wire ID | FED Reference Number | Bank Name | Actual Wire Date Time | Funding Adjustment | Pool No |
|-----------|---------|----------------------|-----------|-----------------------|--------------------|---------|
| 5/14/2024 | 1       | 2024071981014200000  | ABC Bank  | 5/14/2024 3:15:00 PM  | N                  | AB9869  |
|           |         |                      |           |                       |                    |         |

*Note:* Use standard Excel or CSV functionality to sort and save file.

- 5. Click **Download Raw Data** and enter the specified information.
- 6. The Select Report Section has three options. *Make your selection and click Download*.

| Early Funding Wire Report<br>The 'ASAP Sale Wire Report' r<br>Funding Wire Report', navigat<br>with any questions at early_fu | new update<br>ow features a new loan detail section that enables users to view un<br>to the 'ASAP Sale Wire Report' tab, and then click on any pool num<br>nding@fanniemae.com |
|----------------------------------------------------------------------------------------------------|----------------------------------------------------------------------------------------------------|
| Download Raw Data<br>Seller / Servicer Number                                                                                 | clear all filters                                                                                                    |
| Select Report Date(s)                                                                                                    |                                                                                                    |
| File Format                                                                                                    | 2                                                                                                    |
| Select Section                                                                                                    |                                                                                                    |
| Select Section                                                                                                    | -                                                                                                    |
| Wire Summary ASAP Plus                                                                                                    |                                                                                                    |
| Wire Details ASAP Plus                                                                                                    |                                                                                                    |
| Wire Summary ASAP Sale                                                                                                    | <u></u>                                                                                                    |
| Wire Details ASAP Sale                                                                                                    |                                                                                                    |
| Wire Details Loan Level ASAP Sale                                                                                             |                                                                                                    |
| Fannie Mae Proprietary and Confid                                                                                             | ential - Subject to Non-Disclosure Obligations                                                                                                    |

# Sign Out

Follow the steps below to sign out.

- 1. Click **Dropdown arrow** by Username.
- 2. Click Sign Out.

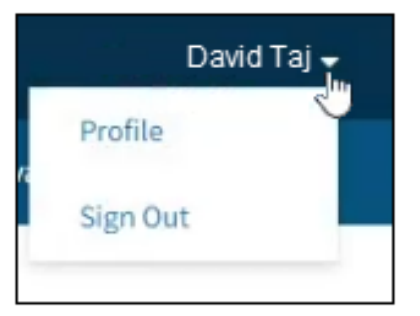